## How to Use Black List

## Black List:

Sometime You Need To Block Number for Avoid them, Or Some Time You Given Order to Ignore Number. Entering Number in Black List Never Call or Send SMS from Application.

## How to Open Black List Dialog?

Go to Setting (Menu) > Black List or Press Alt+F4 from Keyboard.

| ometime You Need To<br>r Some Time You Giver<br>ntering Number in Blac | Block Number For A<br>n Order to Ignore N<br>k List Never Call or | Avoid them,<br>Jumber.<br>Send SMS From Applicat |
|------------------------------------------------------------------------|-------------------------------------------------------------------|--------------------------------------------------|
| obile No                                                               | Name                                                              |                                                  |
| +91 8451806709                                                         | Niraj Joshi                                                       | Add                                              |
| ID                                                                     | Name                                                              | Phone_Number                                     |
| <b>♀</b>                                                               |                                                                   |                                                  |
|                                                                        |                                                                   |                                                  |

Add Number in Black List: To Add new Number in Black List Enter Contact Number, Name and Click on Add Button. Remove From Black List: Select Particular Number and Press DEL from Keyboard.